## Icon einer Verknüpfung wird nicht angezeigt

Wenn das Icon einer Verknüpfung nicht (mehr) angezeigt wird, hilft folgende Lösung:

## **1. Explorer schliessen**

- 1. Öffnen Sie zu den Windows Taskmanager (Strg + Shift + Esc)
- 2. Im Tab Prozesse klicken Sie rechts auf Windows-Explorer / explorer.exe
- 3. Klicken Sie auf **Task beenden**.

| d 🕾 🛛 Ti                                     | Task-Manager – 🗖 🗙                      |           |                 |                |
|----------------------------------------------|-----------------------------------------|-----------|-----------------|----------------|
| Datei Optionen Ansicht                       |                                         |           |                 |                |
| Prozesse Leistung App-Verlauf Autostart Benu | itzer Details Dienste                   |           |                 |                |
| Name                                         | Status                                  | 1%<br>CPU | 45%<br>Arbeitss | ▼ 1<br>Datentr |
|                                              |                                         |           | 10.00           | )              |
| Gigi Windows-Explorer                        |                                         | 0%        | 44.9 MB         | 0              |
| Biologica Profession Render                  |                                         | -         |                 |                |
| Enders Subgroup Reality                      | Erweitern<br>Neu starten                | -         |                 |                |
|                                              | Task beenden                            |           |                 |                |
| Englis Deserve (2.36)                        | Ressourcenwerte                         | •         |                 |                |
| Incaste Channes (1) (66)                     | Debug<br>Abbilddatei erstellen          |           |                 | ~              |
| Weniger Details                              | Zu Details wechseln<br>Dateipfad öffnen |           | <u>N</u> eu s   | tarten         |

## 2. Icon Cache leeren

- 1. Öffnen Sie die Eingabeaufforderung / CMD
- Geben Sie folgenden Befehl ein: cd %userprofile%\AppData\local ein und bestätigen mit Enter.
- 3. Geben Sie folgenden Befehl ein: **del iconcache.db** /a bestätigen ebenfalls mit Enter.
- 4. Mit dem Befehl **exit** schliessen Sie die Eingabeaufforderung.

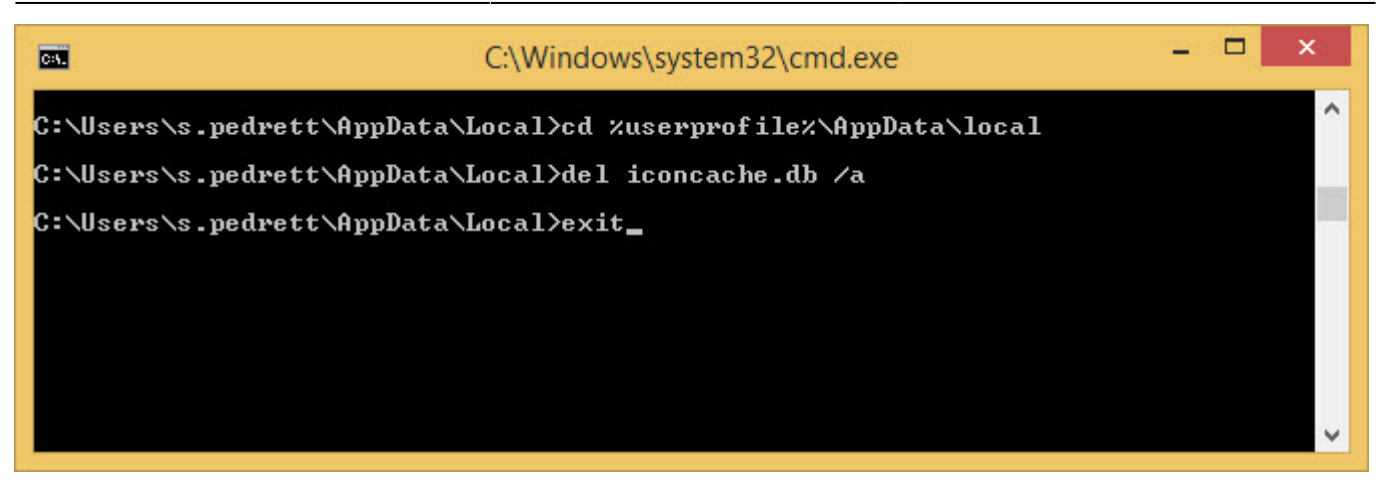

## 3. Explorer wieder starten

- 1. Drücken Sie die Windowstaste + R
- 2. Geben Sie explorer.exe ein und bestätigten Sie mit Enter
- 3. Anschliessend sollten die Icons der Verknüpfungen wieder erscheinen.

| Ø                | Ausführen                                  |                                           |                 |  |
|------------------|--------------------------------------------|-------------------------------------------|-----------------|--|
|                  | Geben Sie den Namer<br>Dokuments oder eine | n eines Programms,<br>r Internetressource | Ordners,<br>an. |  |
| Ö <u>f</u> fnen: | explorer.exe                               |                                           | ~               |  |
|                  | ОК                                         | Abbrechen                                 | Durchsuchen     |  |

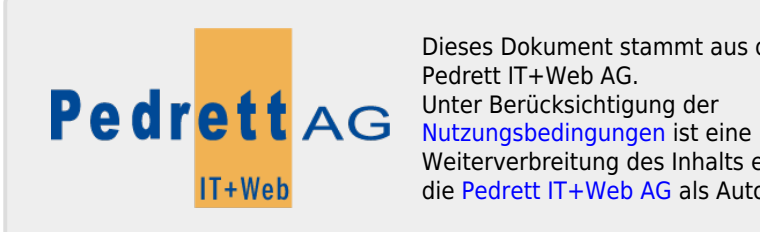

Dieses Dokument stammt aus dem Wiki der Pedrett IT+Web AG. Weiterverbreitung des Inhalts erlaubt, solange die Pedrett IT+Web AG als Autor genannt wird.

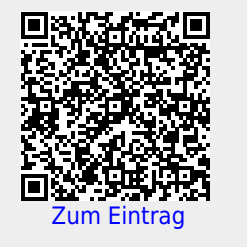